## Emerald\_CARSI 操作指南

1、使用非校园 IP 地址打开浏览器, 输入 http://www.emeraldinsight.com/ , 点击右上角 Login 图标。

| emerald insight<br>Decore journik book & Gest stude                                                                                                    | Explore Our Content                                                                                                    | Register for a profile Login (2) |
|----------------------------------------------------------------------------------------------------|----------------------------------------------------------------------------------------------------|----------------------------------|
|                                                                                                    | SUV S                                                                                                    |                                  |
|                                                                                                    | 1 V                                                                                                    | S. A. M.                         |
|                                                                                                    | and the second second s | Contraction of the State         |
|                                                                                                    |                                                                                                    |                                  |
| discover                                                                                                    |                                                                                                    |                                  |
| Start your search here                                                                                                    |                                                                                                    |                                  |
| Search by title author, keyword, ISBN, DDI and more   Athanced Search                                                                                  |                                                                                                    |                                  |
|                                                                                                    |                                                                                                    |                                  |
| We use cookies to enhance your online experience. By continuing to browse this site,<br>you agree to accept them in accordance with our cookie policy. | Preferences                                                                                                    | ×                                |

2、在 "Find your institution"框输入"Qingdao University", 点击 Find 按钮。

| Find your institution<br>Using Shibbleth or OpenAthens? Search below for your<br>institution and we'll take it from there                                                          | Log in<br>Log in to personalise your experience on Insight; subscribe to<br>and manage alerts.<br>Email                                      | Got a trial passcode?<br>If we've given you a trial passcode, enter it below.<br>Passcode   Go |
|----------------------------------------------------------------------------------------------------|----------------------------------------------------------------------------------------------------|------------------------------------------------------------------------------------------------|
|                                                                                                    | Password Forgot your password? Login                                                                                                    |                                                                                                |
|                                                                                                    | NU proliter register nere                                                                                                    |                                                                                                |
| nerald insight                                                                                                    |                                                                                                    |                                                                                                |
| Tind your institution<br>Using Shibboleth or OpenAthens? Search below for your<br>Institution on wheth the it from there.                                                          | Log in<br>Log in to personalise your experience on Insight: subscribe to<br>and manage alerts.<br>Email                                      | Got a trial passcode?<br>If we've given you a trial passcode, enter it below.                  |
| Find your institution         Using Shibboleth or OpenAthens? Search below for your institution and wold take it from there.         Oingdao University         Oingdao University | Log in to personalise your experience on insight, subscribe to and manage alerts. Email Password Forgot your password? Forgot your password? | Got a trial passcode?<br>If we've given you a trial passcode, enter it below.<br>Passcode      |

3、点击 qdu.edu.cn 后面的 Login 按钮登录到到青岛大学统一认证页面, 输入账号和密码。

## emerald insight

| Find your institution Using Shibboleth or OpenAthens? Search below for your institution and we'll take it from there. | 青岛大学(Qingdao University)<br>qdueducn Login                                                |
|----------------------------------------------------------------------------------------------------|-------------------------------------------------------------------------------------------|
| Log in<br>Log in to personalise your experience on Insight, subscribe to and manage alerts.<br>Email                  | Got a trial passcode?<br>If we've given you a trial passcode, enter it below.<br>Passcode |
| Password                                                                                                    |                                                                                           |
| Forgot your password?                                                                                                 |                                                                                           |
| Login                                                                                                    |                                                                                           |

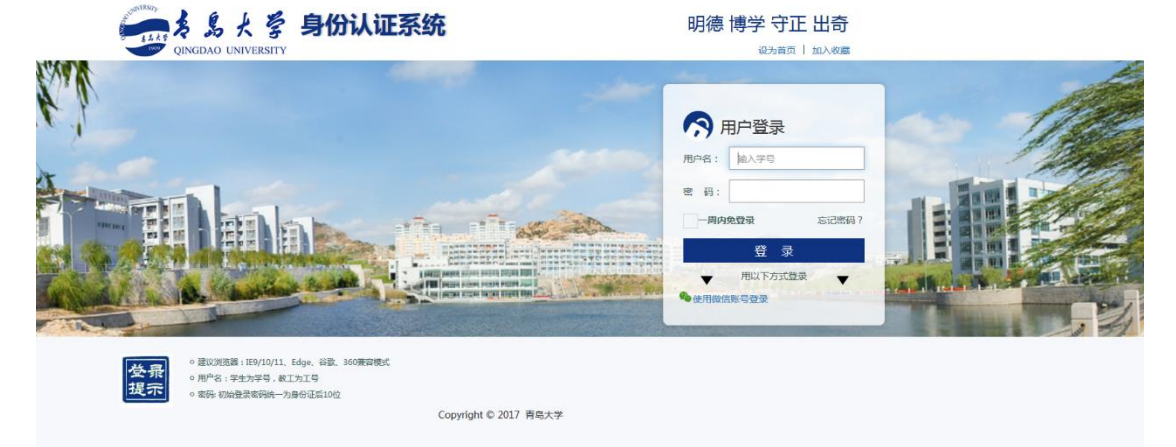

## 4、登录成功后,显示可以访问的 emeraldinsight 资源

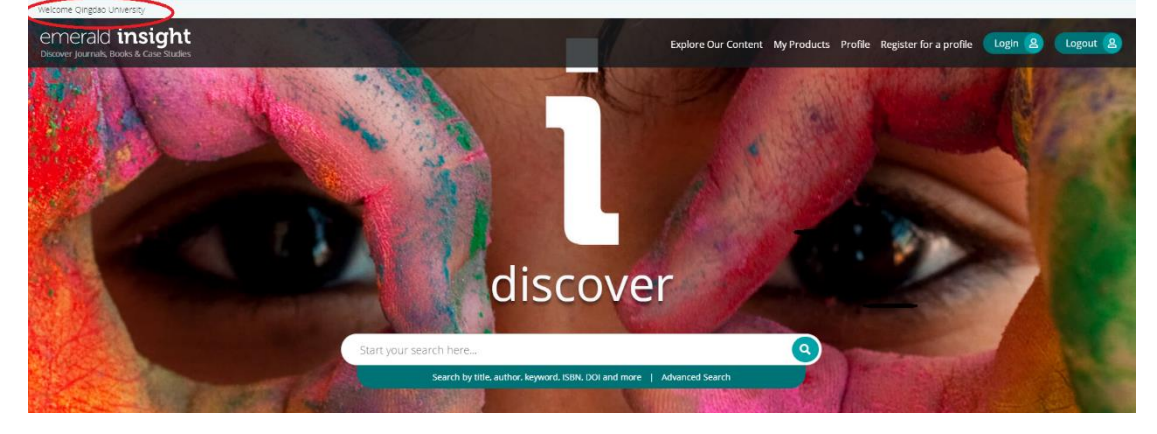